## **Feal** How to correct commissions splits

You have input your transaction and added in your payment participants and then realized that you had input the splits wrong. You can easily edit the CDA within the system.

## **Correcting Commission Splits:**

Log in to your app or online at bolt.therealbrokerage.com.

| Ð                     |                  |  |  |
|-----------------------|------------------|--|--|
| Email / Username      |                  |  |  |
| Test@therealbrokerage | e.com            |  |  |
| Password              |                  |  |  |
| •••••                 |                  |  |  |
| Lo                    | gin              |  |  |
| Join Real             | Forget Password? |  |  |

Once you log in, you will see all your transactions. Click on the transaction you wish to edit.

| Г | • L69             | Home > 1 | Transactions       |              |                                       |                |                                |                     |                     |
|---|-------------------|----------|--------------------|--------------|---------------------------------------|----------------|--------------------------------|---------------------|---------------------|
|   |                   | Active   | Cased              |              |                                       |                |                                |                     |                     |
|   | Offices           | Actions  | Transaction Code 1 | Type :       | Address                               | Price 1        | Status 1                       | Escrew Closing Date | Actual Closing Date |
| + | Ny Profile        |          | E 262-614-JOE-HLK  | <b>A</b> 544 | 123 TESTING WKK, Berea, Drio<br>64017 | USD 200,000.00 | (© formasis bound forward)     | 02/26/22            | N/A                 |
|   | ] Tipalti Account |          | E 7HA-XGB-YBK-105  | <b>A</b> 344 | 456 7ES7/MG, Berea, Ohio 64217        | USD 300,000.00 | A Names Convertance Validation | 03/28/22            | N/A                 |
| • |                   |          |                    |              |                                       |                |                                |                     |                     |
|   |                   |          |                    |              |                                       |                |                                |                     |                     |
|   |                   |          |                    |              |                                       |                |                                |                     |                     |
|   |                   |          |                    |              |                                       |                |                                |                     |                     |

If you've decided you want to change the commission split from what it shows, you will need to click on Edit Transaction:

| × Leoj                                                         | Home > Transactions > 456 TESTING, Berea, OH, 44017                                                                                                    |                                                                                                    |                                                                                                    |                             |                  |
|----------------------------------------------------------------|----------------------------------------------------------------------------------------------------|----------------------------------------------------------------------------------------------------|----------------------------------------------------------------------------------------------------|-----------------------------|------------------|
| My Transactions     Offices     My Profile     Tipalti Account | 456 TESTING, Berea, OH, 44017 (Need Co<br>Code: 7HA-XGB-Y8K-10G Cayta Captare)<br>USD 2000.00<br>DH Single Check<br>Secrow Closing Date: 2/28/2022 St Actual Closing Date:<br>View on SkySlope Edit Transaction | Status:<br>Needs Commission Validation<br>Viaiting for you to validate and<br>calculations. After you have re<br>details, click Approve Commis<br>a preview of your commission<br>will be created for your review | What does this mean?  A approve your commission<br>wiewed your commission<br>sion Calculation below, and<br>document (CDA or invoice)<br>v. |                             |                  |
|                                                                | Last Sync from SkySlover 21 minutes ago C Sync Now                                                                                                    |                                                                                                    |                                                                                                    | Approve Commission Calculat | lon              |
|                                                                | Transaction Information                                                                                                    | Commission Split                                                                                                    | View Commission Documents                                                                                                    | Commission Payer            | Zi Change 🖉 Edit |
|                                                                | Sales Price USD 300,000.00                                                                                                    |                                                                                                    | Brittany Roman - TESTUSD 9.000.00                                                                                                    | Company                     | Titles Pills     |

Once you click on Edit Transaction you will see this screen appear on the right, simply click on % Adjust commission percentage/splits:

| Edit Transaction                       | ×                                      |
|----------------------------------------|----------------------------------------|
| Participants                           |                                        |
| Add an Agent                           | 운 Add Referral                         |
| 🙏 Add Opcity                           | 2 Add Transaction Coordinator          |
| Commissions and Rebates                |                                        |
| Adjust commission percentages / splits | Add Additional Commission              |
| Add Rebate                             | C Recalculate Commission               |
| Other Tasks                            |                                        |
| Update from SkySlope                   | View and Share Commission<br>Documents |
| mission                                |                                        |
| Terminate Transaction                  |                                        |
| teeUSD<br>t                            |                                        |

You will now be able to adjust the split to the appropriate percentages, or you can toggle the switch to change it to a flat commission and input a dollar amount. Once you make the changes, click on the blue Update box:

| e Le:                                                      | Home 5 Transactions 5 123 TESTING WAY Boros, Orl, 44817                                                                                                    |                                 | Total Commission: USD 6,000.00<br>Property: 131 152780 Met Bens, Dr. 4017 | ×                                              |
|------------------------------------------------------------|----------------------------------------------------------------------------------------------------|---------------------------------|---------------------------------------------------------------------------|------------------------------------------------|
| Wy Transactions<br>Offices<br>My Protile<br>Tipahi Account | Wy Transactions     123 TESTING WAY, Berea, OH, 44017     Transit Convolution Votation       Offices     Dels 222-40%-00-44.K (Convolution)     Transit Convolution Votation       Wy Prelia     Dis CH 2020.00.00     Dis CH 2020.00.00       By Prelia     Dis Chrome Classing Date: 27/19/2022 E Actual Classing Date: NA.       Tigelif Account     Sy View on Say Signing Cells Transaction       Lest Sync fram Skylloge: 14 minutes age: C Sync Transaction |                                 |                                                                           | Add Particular<br>5 5 56 1 2<br>5 56 2<br>1055 |
|                                                            | Transaction Information Sales Price USD 390,000.00 Cress Commission USD 390,000.00                                                                                                    | Commission Split New Commission |                                                                           |                                                |
|                                                            | Press Press Inc. 1999                                                                                                    | L Britana Roman - TESTU         |                                                                           |                                                |

After you click Update, your commission splits will be updated. If you have additional questions, please watch this <u>video</u>.

If you need further assistance, please reach out to our Support team by emailing <a href="mailto:supportCAD@therealbrokerage.com">supportCAD@therealbrokerage.com</a> or through the Support tab on your mobile app.